## Licensing

Every installation of DreamApps on a server needs to be licensed before it can be used. From any browser, run **initdb** to apply, upgrade, renew or install your license.

http://your-domain-or-ip-address/da/initdb

## **New Installation**

This is for a server which was never licensed before.

• Once you are in initdb, you will see the following screen.

| DreamDBA:initdb Compared DreamApps                        |              |                                                                                                    |                    |             | ps™                  |       |   |
|-----------------------------------------------------------|--------------|----------------------------------------------------------------------------------------------------|--------------------|-------------|----------------------|-------|---|
| My Address: 127.0.0.1<br>Time: 2012-10-04<br>12:20:44.518 | fe80:0:0     | Database:         Dream SQL/Postgre SQL         Driver:         org.postgresql.Driver         URL:         jdbc:postgresql://localhost/da         5.0           Host:         Vaio-VAIO         OS:         Windows         7         IP Addresses:         192.168.1.13         10.0.0.99         fe80:0:0:0:81e7:de3f:a65c:580c%13         5.0           fe80:0:0:0:4d1c:149d:3e71:b226%17         MAC Addresses:         00-FF-9D-DD-B9-4B         02.00-4C-4F-4F-50         58-94-6B-12-12-54         00-24-BE-D8-67-4B         00-00-00-00-00-00-00-00-00-00-00-00-00- |                    |             |                      |       | 0 |
|                                                           |              | License NOT Found                                                                                                    |                    |             |                      |       |   |
|                                                           |              | Country                                                                                                    | Licen              | see         | Licensing Authority  |       |   |
|                                                           |              | Singapore 💌                                                                                                    | Test Company, Inc. |             | Asok Chattopadhyay 🔻 |       |   |
|                                                           |              |                                                                                                    | APPLY              | FOR LICENSE |                      |       |   |
|                                                           |              |                                                                                                    |                    |             |                      |       |   |
| Option                                                    | [Select-One  | 1 •                                                                                                    |                    |             | Password             | Start |   |
| Parameters                                                | [Enter Param | eters Here]                                                                                                    |                    |             |                      | *     |   |

 Select your Country, enter your organization name in Licensee and select a Licensing Authority that you believe knows about your acquiring DreamApps legitimately. If in doubt, ask your vendor. Now click on **APPLY FOR LICENSE** and you'll get a screen back that looks like something like the following. At this point the licensing authority will be notified of your application.

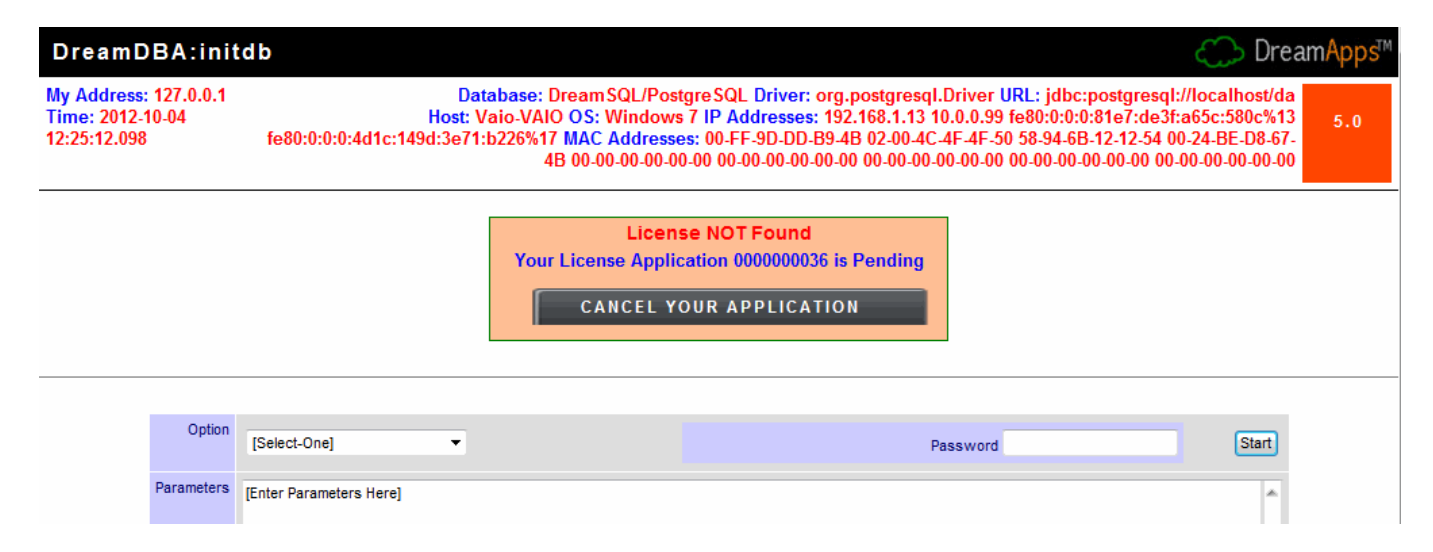

• At this point you will continue to see the above screen whenever you go to initdb until your license

is approve or rejected. However, if you think you made a mistake you can cancel your application by clicking on **CANCEL YOUR APPLICATION**. That will bring you back to the previous screen and you can apply again. Normally, there is no reason for the licensing authority to reject your application, unless he/she believes that you obtained DreamApps by illegitimate means. In that case you need to get back to your vendor and correct that impression. Once your application is approved, the above screen will be replaced by

| DreamDBA:initdb                                           |                                                                                                    |                                                  |  |  |  |
|-----------------------------------------------------------|----------------------------------------------------------------------------------------------------|--------------------------------------------------|--|--|--|
| My Address: 127.0.0.1<br>Time: 2012-10-04<br>12:26:51.049 | Database:         Dream SQL/Postgre SQL         Driver:         org.postgresql.Driver         URL:         jdbc:postgresql://localhost/da           Host:         Vaio-VAIO         OS:         Windows 7 IP         Addresses:         192.168.1.13         10.0.0.99         fe80:0:0:0:81e7:de3f:a65c:580c%13         5           fe80:0:0:0:4d1c:149d:3e71:b226%17         MAC         Addresses:         00-FF-9D-DD-B9-4B         02-00-4C-4F-4F-50         58-94-6B-12-12-54         00-24-BE-D8-67-4B         00-00-00-00-00-00-00-00-00-00-00-00-00- |                                                  |  |  |  |
|                                                           | Licer<br>Your License 00000<br>IN STAL                                                                                                    | use NOT Found<br>00036 is Ready for Installation |  |  |  |
| Option                                                    | [Select-One]                                                                                                    | Password Start                                   |  |  |  |
| Parameters                                                | [Enter Parameters Here]                                                                                                    | <u>م</u>                                         |  |  |  |

• Simply click on **INSTALL YOUR LICENSE** and **restart** Tomcat.

## Migration

This is for a server which already had a license installed for a previous version of DreamApps. Before you migrate, ensure that you totally replace the **html** and the WEB-INF/**lib** folders. Do not overwrite the existing folders. Rename them as, say, html-old and lib-old respectively. If you are migrating also the applications, you should also replace WEB-INF/**resource** and WEB-INF/**reports** folders. Restart Tomcat and run initdb from a browser, as explained earlier.

• Once you are in initdb, you will see the following screen.

| DreamDBA:ini                                              | tdb                                                                       |                                                                                                    |   |                    |      |                      | 💭 Drear | nApps™ |
|-----------------------------------------------------------|---------------------------------------------------------------------------|----------------------------------------------------------------------------------------------------|---|--------------------|------|----------------------|---------|--------|
| My Address: 127.0.0.1<br>Time: 2012-10-04<br>12:37:16.972 | fe80:0:0                                                                  | Database:         Dream SQL/Postgre SQL         Driver:         org.postgresql.Driver         URL:         jdbc:postgresql://localhost/da           Host:         Vaio-VAIO         OS:         Windows 7         IP         Addresses:         192.168.1.13         10.0.0.99         fe80:0:0:0:81e7:de3f:a65c:580c%13         5.1           fe80:0:0:0:4d1c:149d:3e71:b226%17         MAC         Addresses:         00-FF-9D-DD-B9-4B         02-00-4C-4F-4F-50         58-94-6B-12-12-54         00-20-00-00-00         4B         00-00-00-00-00         00-00-00-00-00         00-00-00-00-00         00-00-00-00-00         00-00-00-00-00         00-00-00-00-00         00-00-00-00-00         00-00-00-00-00         00-00-00-00-00         00-00-00-00-00         00-00-00-00-00         00-00-00-00-00         00-00-00-00-00         00-00-00-00-00         00-00-00-00-00         00-00-00-00-00         00-00-00-00-00         00-00-00-00-00         00-00-00-00-00         00-00-00-00-00         00-00-00-00-00         00-00-00-00-00         00-00-00-00-00         00-00-00-00         00-00-00-00         00-00-00-00-00         00-00-00-00-00         00-00-00-00-00         00-00-00-00         00-00-00-00         00-00-00-00         00-00-00-00         00-00-00-00         00-00-00-00         00-00-00-00         00-00-00-00         00-00-00-00         00-00-00-00         00-00-00-00         00-00-00-00-00         00-00-00-00- |   |                    |      |                      | 5.0     |        |
|                                                           | Your License is obsolete. You need to migrate your license by 2012-11-03. |                                                                                                    |   |                    |      |                      |         |        |
|                                                           |                                                                           | Country                                                                                                    |   | Licensee           |      | Licensing Authority  |         |        |
|                                                           |                                                                           | Singapore                                                                                                    | • | Test Company, Inc. |      | Asok Chattopadhyay 🔻 |         |        |
|                                                           |                                                                           |                                                                                                    |   | MIGRATE YOUR LIC   | ENSE |                      |         |        |
|                                                           |                                                                           |                                                                                                    |   |                    |      |                      |         |        |
| Option                                                    | [Select-One                                                               | ]                                                                                                    | • |                    |      | Password             | Start   |        |
| Parameters                                                | [Enter Param                                                              | eters Here]                                                                                                    |   |                    |      |                      | *       |        |

• Select your Country, enter your organization name in Licensee and select a Licensing Authority that you believe knows about your acquiring DreamApps legitimately. If in doubt, ask your vendor. Now click on **MIGRATE YOUR LICENSE**. This will bring you to the license pending screen. Thereafter,

follow the instructions as in the previous section.

## Upgrades

If you have a current license and you need to upgrade it for additional modules, periods, etc, click on the version number (5.0) on the top-right corner of the **initdb** screen. This will expose the **UPGRADE YOUR LICENSE** button. Click on it. This will bring you to the license pending screen. Thereafter, follow the instructions as in the previous section.

3/3

|                                                                                | ξ.                                                                                                    | DreamApps <sup>™</sup>                              |
|--------------------------------------------------------------------------------|----------------------------------------------------------------------------------------------------|-----------------------------------------------------|
| L Driver: or           Addresses: 1           FF-9D-DD-B9           0-00-00-00 | rg.postgresql.Driver URL: jdbc:postgresql://loc<br>92.168.1.13 10.0.0.99 fe80:0:0:0:81e7:de3f:a65<br>94B 02-00-4C-4F-4F-50 58-94-6B-12-12-54 00-24<br>9-00 00-00-00-00-00-00 00-00-00-00-00-00 00-00- | calhost/da<br>c:580c%13<br>.BE-D8-67-<br>0-00-00-00 |
|                                                                                | Password                                                                                                    | Start                                               |
|                                                                                | C Dre                                                                                                    | am <mark>Apps</mark> ™                              |
| calhost/da<br>c:580c%13<br>-BE-D8-67-<br>0-00-00-00                            | UPGRADE YOUR LICENSE                                                                                                    | 5.0                                                 |
|                                                                                | Start                                                                                                    |                                                     |

From:

http://wiki.dreamapps.com/wiki/ - DreamApps Wiki

Permanent link:

http://wiki.dreamapps.com/wiki/doku.php?id=licensing:start

Last update: 2012/10/04 12:54